# 1. プログラムの入力

(1) プログラムの入力は,メモ帳を使って行います.[スタート][プログラム][アクセサリ][メモ帳]の順にクリックします.メモ帳が開いたら,以下のプログラムを入力してください.

```
#include <stdio.h>
```

main(){

```
printf( "Tokyo Denki University¥n" );
```

}

| 🜌 無題 - メモ帳                                                                            | _ 🗆 🗙 |
|---------------------------------------------------------------------------------------|-------|
| ファイル(E) 編集(E) 書式( <u>O</u> ) ヘルプ( <u>H</u> )                                          |       |
| #include <stdio.h><br/>main(){<br/>printf( "Tokyo Denki University¥n"<br/>}</stdio.h> | );    |
|                                                                                       | *     |

(2) プログラムを保存します [ファイル] 名前を付けて保存]の順にクリックします.

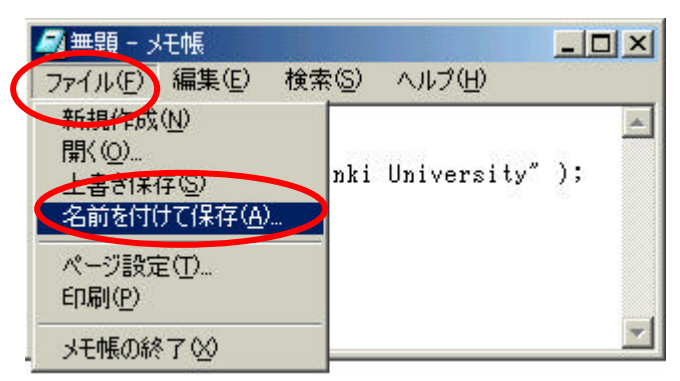

保存先は,Hドライブにします.ファイルの種類を[すべてのファイル]に変更した後,ファイル名を入力してください.この例では,ファイル名を[tdu.c]にしています. 最後に,[保存]をクリックします.

|                                                                                                    |                                                                                                    |                                                                                                    | ? ×                                                                                                    |
|----------------------------------------------------------------------------------------------------|----------------------------------------------------------------------------------------------------|----------------------------------------------------------------------------------------------------|----------------------------------------------------------------------------------------------------|
| . 🔍 'tfs01 ¥home¥02                                                                                                    | ?kd"の02kd888(H:)                                                                                                    |                                                                                                    |                                                                                                    |
| AppData<br>Mailbox<br>public_html<br>新しいフォルダ<br>繪 animation.nb<br>cup.SHD<br>enq.doc<br>約 hyoka-2d.xls<br>mail.doc<br>mms-power.doc<br>町mself.txt<br>myshade.doc | <ul> <li>Pet.doc</li> <li>power.ppt</li> <li>pd 0.rtf</li> <li>qd 1.rtf</li> <li>qd 2.rtf</li> <li>qd 3.rtf</li> <li>qd 4.rtf</li> <li>q6.rtf</li> <li>q6.rtf</li> <li>q6.rtf</li> <li>q6.rtf</li> <li>q7.rtf</li> <li>q8.rtf</li> <li>q8.rtf</li> <li>q8.rtf</li> <li>q9.rtf</li> <li>q1.ensyu.doc</li> <li>mensyu.doc</li> <li>mensyu.doc</li> <li>mensyu.doc</li> <li>mensyu.doc</li> <li>mensyu.doc</li> <li>mensyu.doc</li> </ul> | <ul> <li>Trensyu2.xls</li> <li>Treport.doc</li> <li>sample.SHD</li> <li>sample1.nb</li> <li>ドキュメント.rtf</li> <li>無題SHD</li> </ul>                                                                                                    |                                                                                                    |
| '<br>ファイル名(№):<br>ファイルの種類( <u>I</u><br>文字コード( <u>E</u> ):                                                                                                    | tdu.c<br>すべてのファイル<br>ANSI                                                                                                    |                                                                                                    | 保存( <u>S</u> )<br>キャンセル                                                                                                    |
|                                                                                                    | <ul> <li>Ýtfs01 ¥home¥02</li> <li>AppData</li> <li>Mailkox</li> <li>public_html</li> <li>新しいフォルダ</li> <li>animation.nb</li> <li>cupSHD</li> <li>enqdoc</li> <li>hyoka-2d.xls</li> <li>mail.doc</li> <li>ms-power.doc</li> <li>myself.txt</li> <li>myshade.doc</li> <li>myshade2.doc</li> <li>ファイル名(N):</li> <li>ファイルの種類(エ)</li> <li>文字コード(E):</li> </ul>                                                                               | * 'tfs01 ¥home ¥02kd' の 02kd888 (H) AppData Mailbox public_html g) q1.rtf animation.nb g) q1.rtf animation.nb g) q1.rtf animation.nb g) q1.rtf animation.nb g) q1.rtf g) q1.rtf < | (* fs01 ¥home¥02kd' の 02kd888 (H)     AppData (Power.ppt) (Power.ppt) |

### 2. プログラムのコンパイル

(1) コンパイルは,コマンドプロンプトの中で行います.[スタート][プログラム][ア クセサリ][コマンドプロンプト]の順にクリックします.

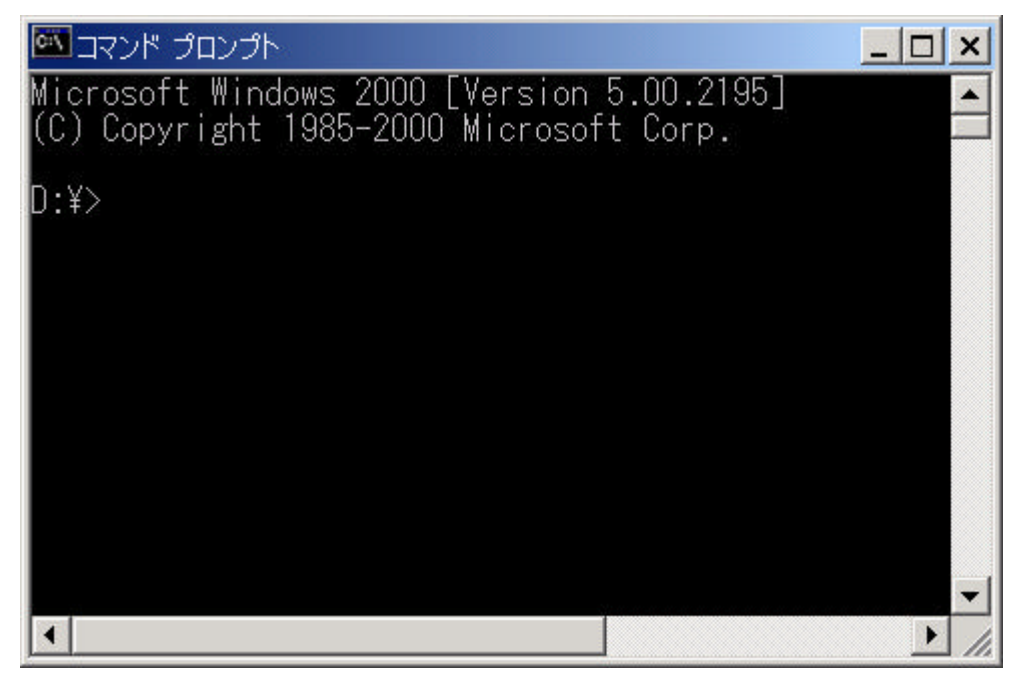

(2) ドライブを H ドライブに変更します.キーボードから "h:"と入力し [Enter]
 キーを押します.

| 🖾 ביעד לעביא | _ 🗆 🗙     |
|--------------|-----------|
| D:¥>h:       |           |
| H:¥>         |           |
|              |           |
|              |           |
|              |           |
|              |           |
| 1            | ▼<br>▶ // |

(3) g c c コマンドを使って,コンパイルを行います.t d u . c は,先ほど入力した プログラムのファイル名です.

#### gcc tdu.c

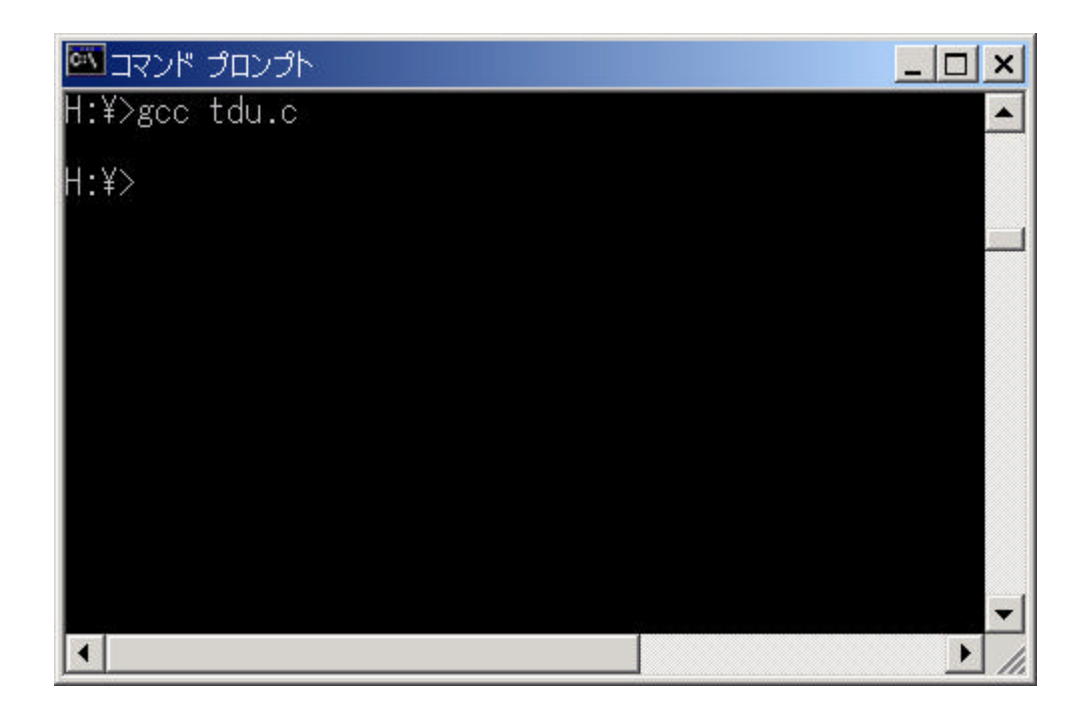

### 3. プログラムの実行

(1) プログラムの実行を行います." a "と入力し,[Enter]キーを押します.プ ログラムの実行結果が,画面に表示されます.gccコマンドはオプションを指定しない 限り,常にa.exeという実行形式ファイルを作成します.

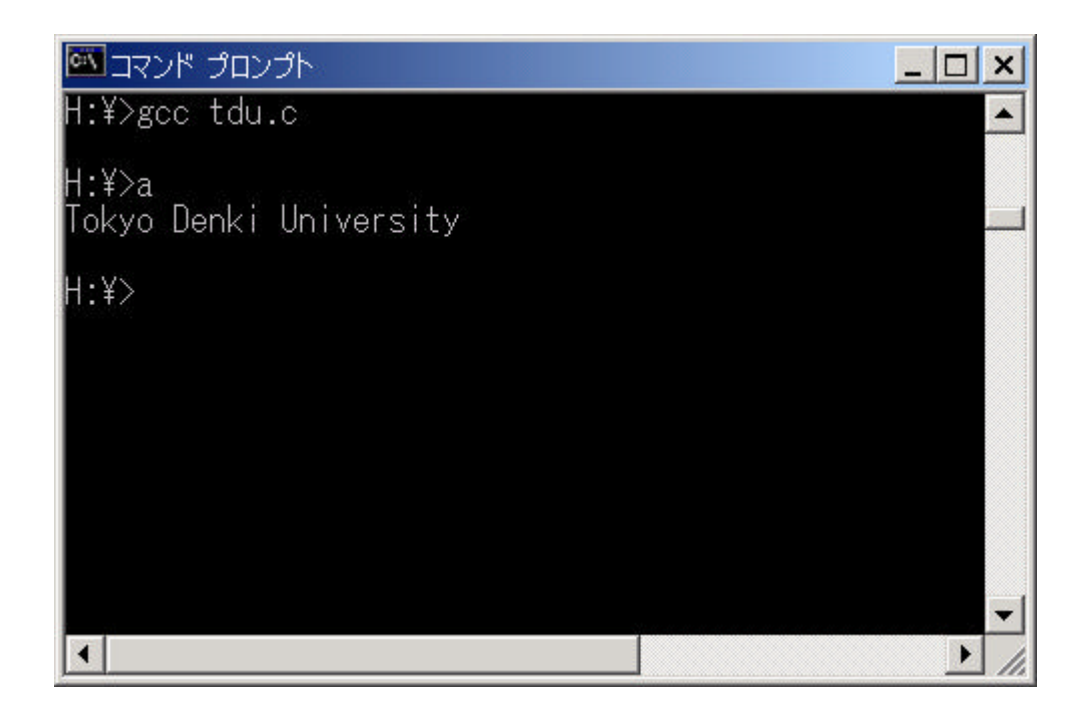

(2) もし,入力したプログラムに誤りがある場合,gccコマンドを入力したときにエ ラーメッセージが表示されます.ソースプログラムの誤りを直した後,プログラムを保存 し,gccコマンドを使ってコンパイルを行ってください.

## 4. 終了

(1) コマンドプロンプトの終了

コマンドプロンプトで,[exit]コマンドを入力し,[Enter]キーを押します. コマンドプロンプトのウインドウが閉じます.

| 🖾 בראד לרעם אין באיד באיד |               |
|---------------------------|---------------|
| H:¥>exit                  | <b>^</b>      |
|                           |               |
|                           |               |
|                           |               |
|                           |               |
|                           |               |
|                           |               |
|                           | <b>•</b>      |
|                           | ▶ <i> </i> // |

(2) メモ帳の終了

[ファイル][メモ帳の終了]の順にクリックし,メモ帳を終了します.